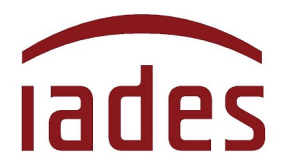

Instituto Americano de Desenvolvimento

# Manual do Usuário

# SisResid

# Versão 2.4 – Janeiro/2022

SisResid

Manual do SisResid - Versão 2.4 - Janeiro/2022 - Página 1 de 14

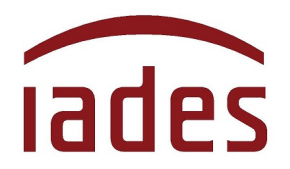

# Índice

#### Página

| 1 O SisResid                                           | 03 |
|--------------------------------------------------------|----|
| 2 Quem pode acessar o SisResid                         | 04 |
| 3 Como acessar o SisResid                              | 05 |
| 4 Dias e horários de funcionamento do SisResid         | 06 |
| 5 As informações contidas no SisResid                  | 07 |
| 6 Como fazer a seleção, alteração ou confirmação da(s) |    |
| opção(ões) de cenário de ensino                        | 10 |
| 7 A "nota de corte"                                    | 12 |
| 8 Perguntas e Respostas (FAQ)                          | 13 |

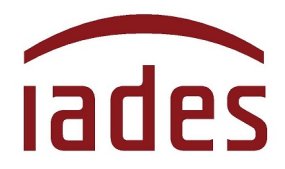

## 1 O SisResid

O **SisResid** é um sistema informatizado de seleção de programas de residência e destina-se à escolha da(s) unidade(s) de saúde/cenário(s) de ensino para a realização do Programa de Residência Médica.

Por intermédio do **SisResid**, o candidato não eliminado na 1<sup>a</sup> (primeira) fase e considerado apto para a realização da 2<sup>a</sup> (segunda) fase do processo seletivo para ingresso nos programas de Residência Médica desenvolvidos em Hospitais, Atenção Primária e demais cenários de prática da **Secretaria de Estado de Saúde do Distrito Federal** fará a seleção da(s) opção(ões) de **COREME/Hospital/Unidade de Saúde** para o **Programa de Residência Médica** escolhido no ato da sua inscrição.

A presente versão do **SisResid** é válida única e exclusivamente para a realização da  $2^a$  (segunda) fase do processo seletivo regido pelo Edital Normativo  $n^0 1 - RM/SES-DF/2022$ , de 28 de setembro de 2021, publicado no Diário Oficial do Distrito Federal de 6 de outubro de 2021, da **Fundação de Ensino e Pesquisa em Ciências da Saúde (FEPECS)**, vinculada à **Secretaria de Estado de Saúde do Distrito Federal (SES-DF)**.

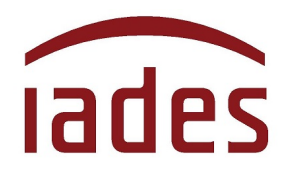

### 2 Quem pode acessar o SisResid

O acesso ao **SisResid** será permitido a todos os candidatos aprovados na 1<sup>a</sup> (primeira) fase e considerados aptos para a realização da 2<sup>a</sup> (segunda) fase do processo seletivo para ingresso nos programas de Residência Médica desenvolvidos em Hospitais, Atenção Primária e demais cenários de prática da **Secretaria de Estado de Saúde do Distrito Federal**.

A relação dos candidatos aprovados na 1<sup>ª</sup> (primeira) fase do processo seletivo e que terão acesso ao **SisResid** foi divulgada em 28 de dezembro de 2021 (Resultado final da 1<sup>ª</sup> fase) na página de acompanhamento do processo seletivo (endereço eletrônico **http://www.iades.com.br**).

Lembramos que, conforme regra definida no subitem 16.2 do Edital Normativo, o candidato deve **obrigatoriamente** acessar o **SisResid** e fazer a escolha do(s) cenário(s) de ensino, incluindo aqueles cujo programa de residência oferece um único cenário.

Aquele que <u>não acessar o SisResid</u> no período estabelecido para a realização da 2<sup>ª</sup> (segunda) fase do processo seletivo, de escolha do(s) cenário(s) de ensino, será considerado desistente e, consequentemente, <u>eliminado do processo seletivo público</u>, assim como o candidato que acessar o **SisResid** e não fizer a escolha de cenário de ensino.

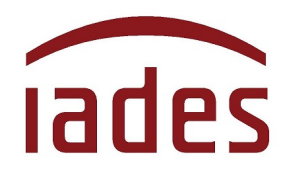

## 3 Como acessar o SisResid

O acesso ao **SisResid** será disponibilizado no endereço eletrônico **http://www.iades.com.br**, mediante *link* específico para tal fim, na página de acompanhamento do processo seletivo para ingresso nos programas de Residência Médica desenvolvidos em Hospitais, Atenção Primária e demais cenários de prática da **Secretaria de Estado de Saúde do Distrito Federal**.

Preferencialmente, os navegadores Google Chrome ou Internet Explorer deverão ser usados para acesso ao **SisResid**.

| S IADES - Instituto Americano d∈ × +   |                                                                                                    |                                                                                                    | ~                  |
|----------------------------------------|----------------------------------------------------------------------------------------------------|----------------------------------------------------------------------------------------------------|--------------------|
| ← → C 🔒 iades.com.br/inscricao/Process | soSeletivo.aspx?id=1a08086e                                                                                                    |                                                                                                    | ର୍ 🗞 🚖 😁 Anônima 🗄 |
|                                        | iades                                                                                                    | 01. 02. 03. 04.<br>Página inicial Ambiente do candidato Alendimento Ambiente restrito                                                                                                    |                    |
|                                        |                                                                                                    |                                                                                                    |                    |
|                                        | SOBRE O CONCURSO                                                                                                    | VOLTAR                                                                                                    |                    |
|                                        |                                                                                                    | 📧 COMPROVENTE DE TRISCRIÇÃO                                                                                                    |                    |
|                                        |                                                                                                    | FUNDAÇÃO DE ENSINO E PESQUISA EM CIÊNCIAS DA SAÚDE<br>Processo Seletivo Público<br>Processo Seletivo para Ingresso nos Programas de Residência Médica Desenvolvidos em Hospitais, Atenção<br>Primaria e Demais Cenários de Prática da Secretaria de Estado de Saúde do Distrito Federal em 2022.<br>Prova em 30 de novembro de 2021 (3ª fera).                                                                                                    |                    |
|                                        | DESCRIÇÃO<br>Procesas Saletivo para Ingresso nos<br>Secretaria da Estados da Saúda do D<br>Vagas em Programas de Residência<br>Arass de Atuação e em Ano Adiciona<br>Prova no dia 30 de novembro de 202                                                                                                    | Programas de Residência Médica Desenvolvidos em Hospitais, Atenção Primária e Demais Cenários de Prática da<br>Istato Fuñcaria dan 2022.<br>Médica de Acesso Terrios, em Especialistades com Exigência de Pré-requisito, Referentes aos Anos Opcionais em<br>I (3º feira - feriado distrital).                                                                                                    |                    |
|                                        | DOCUMENTOS   Image: Signal State State | a acessar o StaResid.<br>zal do Usudario<br>1/SES-DF/2022, de 30 de dezembro de 2021 - convoceção para a escolha dos cenários de ensino.<br>de 1a fase do processo seletivo.<br>das provas objetivas, após recursos.<br>Is respostas contidas no gabanto final das provas objetivas.<br>- portunção addicional PROVABPRMOFC, após a análise dos recursos.<br>da availação de curriculo, após a análise dos recursos.<br>- teo e resultados priminares das provas objetivas.<br>- minar das provas objetivas. |                    |

+ SisResid

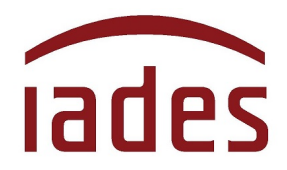

## 4 Dias e horários de funcionamento do SisResid

A rodada de escolha de cenário(s) de ensino ocorrerá **nos dias 6 a 10 de janeiro de 2022**, conforme período informado no subitem 16.1 do Edital Normativo  $n^{\circ}1 - RM/SES-DF/2022$ , de 28 de setembro de 2021, e confirmado no Edital  $n^{\circ}2 - RM/SES-DF/2022$ , de 30 de dezembro de 2021, publicados no endereço eletrônico **http://www.iades.com.br**.

O **SisResid** ficará disponível para acesso dos candidatos **das 8 horas do dia 6 de janeiro de 2021 até as 20 horas do dia 10 de janeiro de 2022**.

O candidato poderá fazer a(s) sua(s) confirmação(ões) / alteração(ões) no **SisResid** diariamente, no horário <u>de 8 horas às 20</u> <u>horas</u>. Fora desse horário, o **SisResid** estará disponível <u>somente para</u> <u>visualização e consulta</u>.

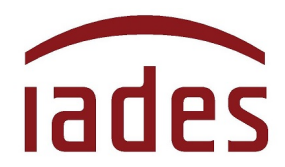

# 5 As informações contidas no SisResid

Ao entrar no SisResid, o candidato verá tela inicial semelhante a essa:

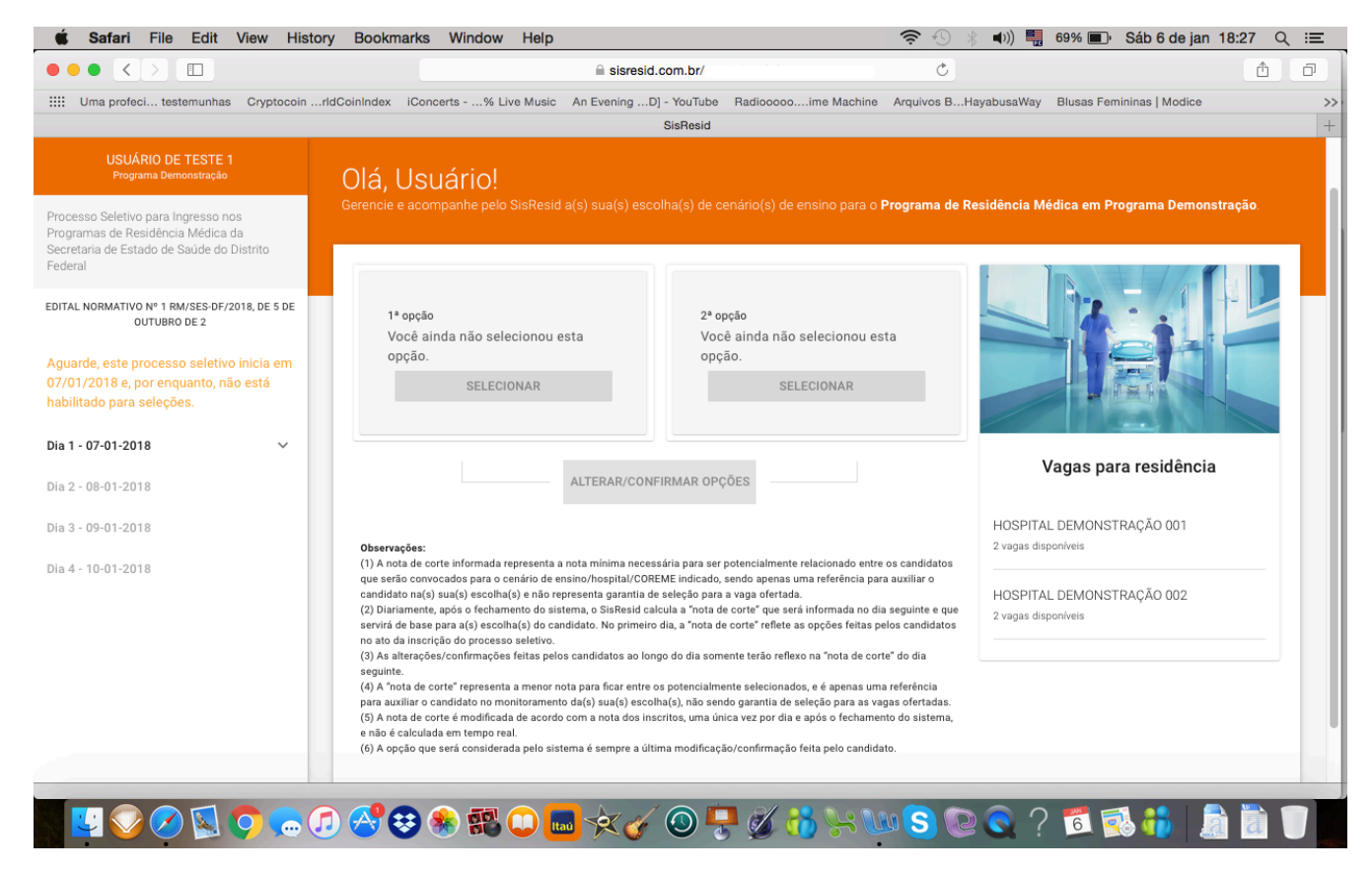

As informações estarão distribuídas na página conforme o detalhamento a seguir.

#### 5.1 Canto Superior Esquerdo

Nome completo do candidato e programa de residência escolhido no ato da inscrição no processo seletivo. Logo abaixo, há a descrição do processo seletivo e o Edital Normativo de referência.

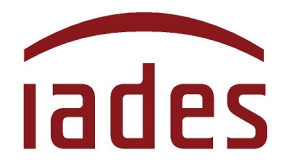

#### 5.2 Lateral Esquerda

Informações acerca da(s) seleção(ões) de cenário(s) de ensino que será(ão) feita(s) pelo candidato.

A partir do  $2^{\circ}$  dia de funcionamento do **SisResid,** será(ão) mostrado(s) o(s) cenário(s) de ensino escolhido(s) no  $1^{\circ}$  dia, em  $1^{a}$  opção e  $2^{-a}$  opção (quando houver) e seguirá informando sempre a última alteração feita pelo candidato no dia anterior.

#### 5.3 Canto Superior

No canto superior há uma barra de menus e a informação com a pontuação final obtida pelo candidato no processo seletivo.

A barra de menus mostra as seguintes opções:

- SisResid: retorna para a página principal do sistema;

 Meus processos: direciona para uma página do usuário que poderá demonstrar os vários processos que ele está participando ou participou. Nesta versão, será mostrado um único processo seletivo – o que está atualmente em curso;

- **Configurações**: permite ao candidato alterar endereço de *e-mail* e senha (lembre-se de que a alteração só é válida para o **SisResid** e não altera a informação nos outros sistemas do **IADES**);

- Sair: sai do SisResid e encerra a sessão.

#### 5.4 Centro da tela

Há uma primeira saudação que indica o nome do candidato e o Programa de Residência Médica para o qual está inscrito.

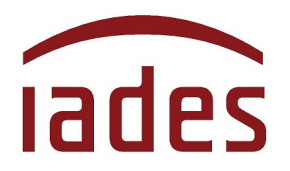

O centro da tela mostrará a(s) opção(ões) de cenário de ensino feita(s) pelo candidato. Também, informará se a pontuação para a opção escolhida é maior ou menor que a "nota de corte" e a quantidade de vagas oferecidas para a opção de cenário de ensino escolhida.

As seleções/confirmações/alterações feitas pelo candidato serão mostradas nesse espaço, e a informação que aparece em tela é sempre a última seleção/alteração/confirmação feita pelo candidato.

#### 5.5 Canto direito

O canto direito mostra todos os cenários de ensino disponíveis para a opção selecionada e a quantidade de vagas ofertadas no presente processo seletivo em cada **COREME/Hospital/Unidade de Saúde** para o **Programa de Residência Médica** escolhido pelo candidato.

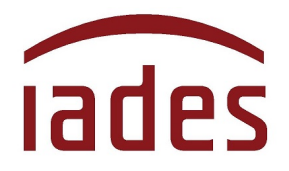

# 6 Como fazer a seleção, alteração ou a confirmação da(s) opção(ões) de cenário de ensino

#### 6.1 De seleção inicial do cenário de ensino

Após o primeiro acesso ao **SisResid**, a tela inicial pedirá que o candidato faça a(s) seleção(ões) de cenário de ensino para o **Programa de Residência Médica** escolhido no ato da inscrição para o processo seletivo. Use o botão **SELECIONAR>** para escolher a **COREME/Hospital/Unidade de Saúde**.

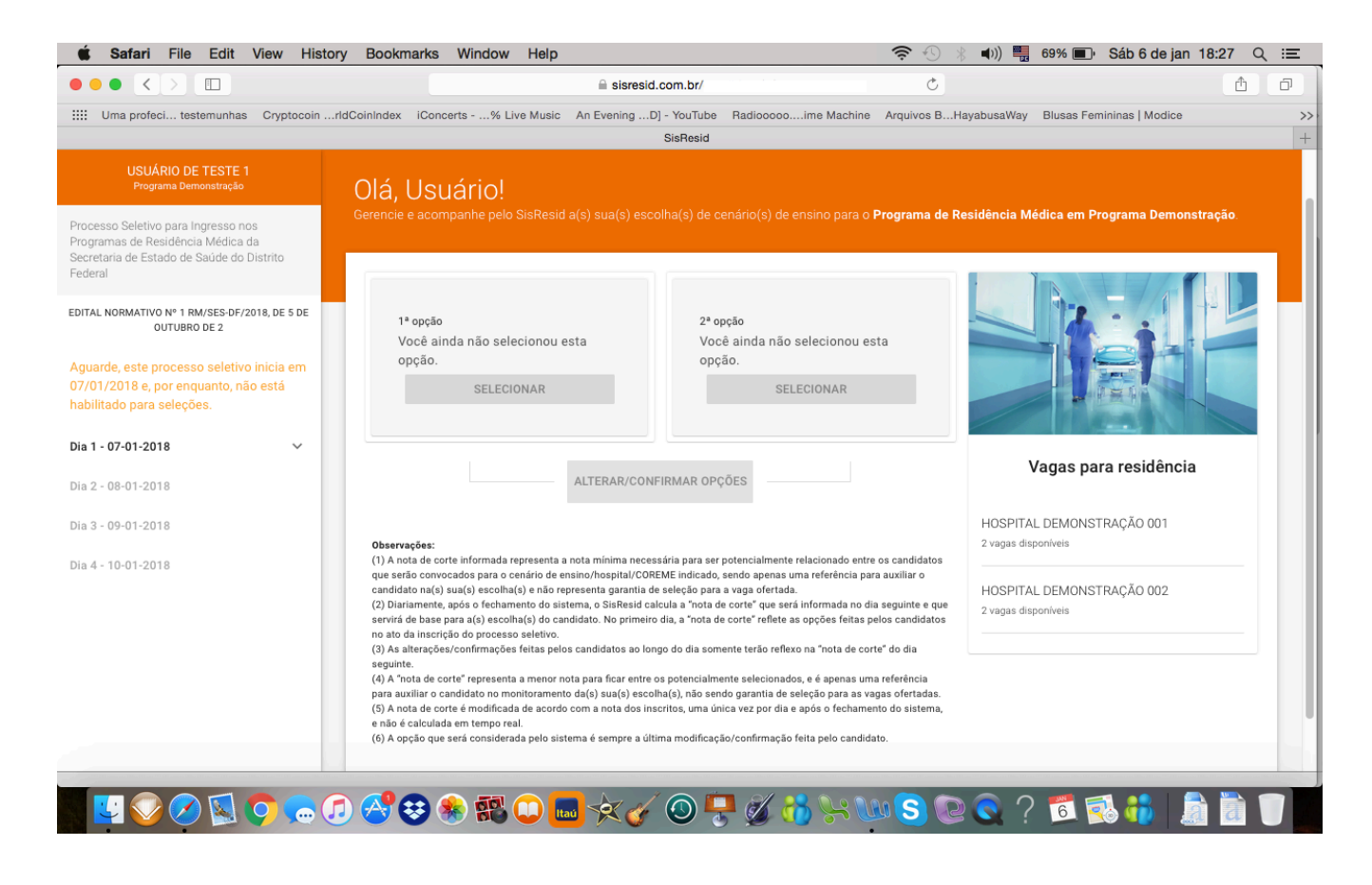

+ SisResid

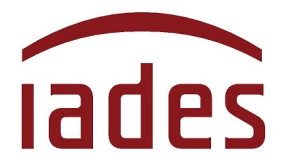

O acesso ao **SisResid** e a seleção de cenário(s) de ensino são condições obrigatórias para confirmar a participação do candidato na 2<sup>a</sup> (segunda) fase do processo seletivo.

#### 6.2 Alterações posteriores, após a seleção inicial

Após ter(em) sido selecionada(s) a(s) opção(ões) inicial(is) de **COREME/Hospital/Unidade de Saúde,** a tela apresentada informará a(s) opção(ões) feita(s) pelo candidato e mostrará um botão retangular cinza, no centro da tela, com o seguinte texto: **ALTERAR/CONFIRMAR OPÇÕES>**.

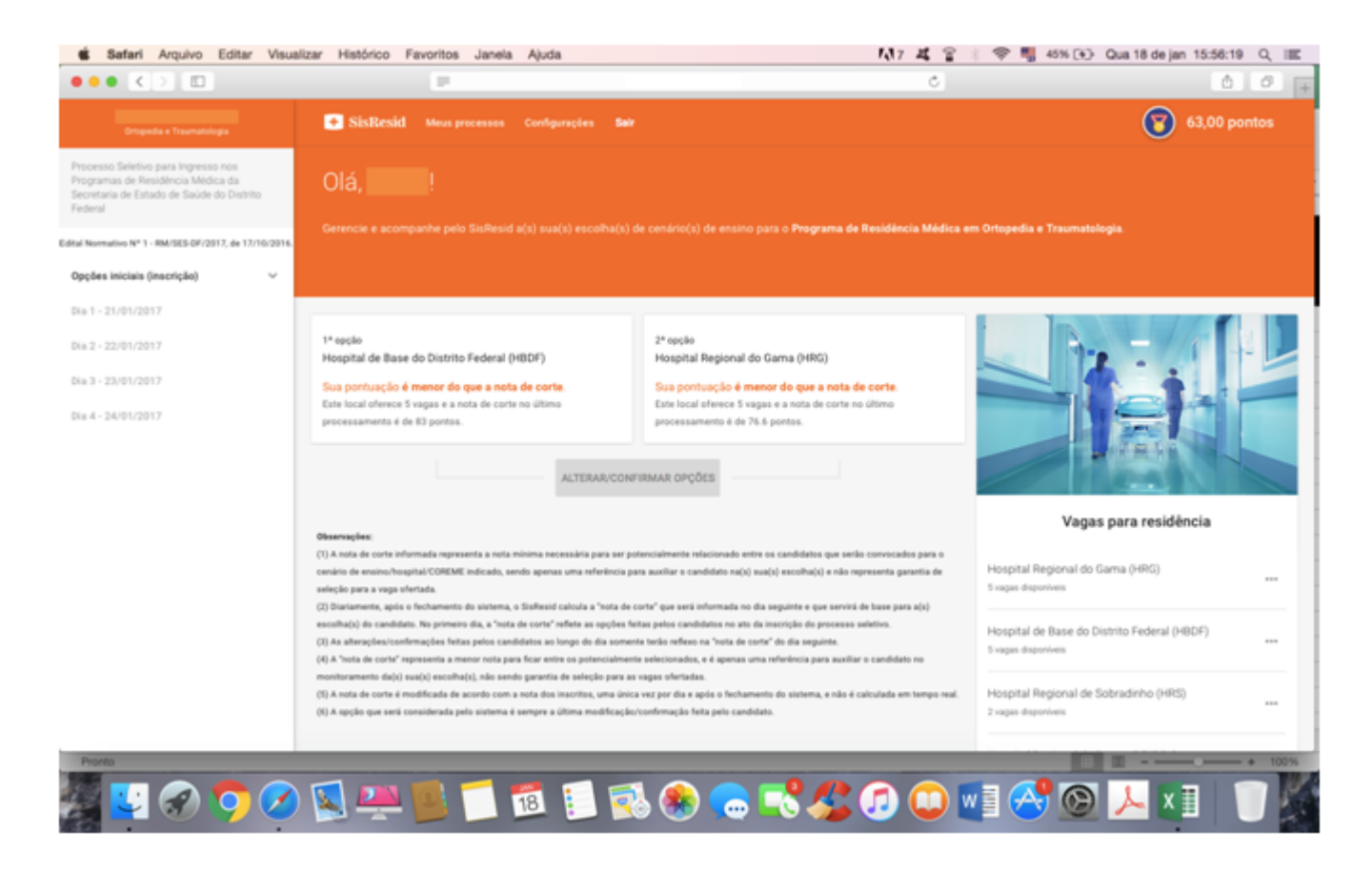

Ao clicar o botão **<ALTERAR/CONFIRMAR OPÇÕES>**, aparecerá uma nova tela com todas as opções disponíveis de **COREME/Hospital/Unidade** 

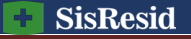

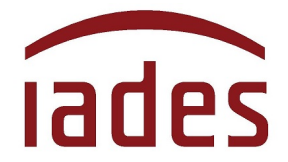

**de Saúde** relacionados ao **Programa de Residência Médica** para o qual o candidato se inscreveu.

Nessa nova tela, o candidato selecionará as suas novas opções ou confirmará a(s) opção(ões) já escolhida(s).

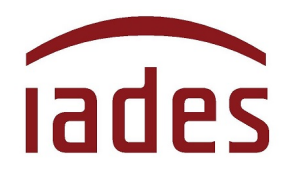

# 7 A "nota de corte"

A "nota de corte" representa a nota mínima necessária para ser potencialmente relacionado entre os candidatos que serão convocados para a **COREME/Hospital/Unidade de Saúde** indicada, sendo apenas uma referência para auxiliar o candidato na(s) sua(s) escolha(s), e <u>não</u> **representa garantia de seleção para a vaga ofertada**.

Diariamente, após o fechamento do sistema, o **SisResid** calcula a "nota de corte" que será informada no dia seguinte e que servirá de base para a(s) escolha(s) do candidato. No 1° (primeiro) dia não há informação de "nota de corte". A partir do 2° (segundo) dia, a "nota de corte" reflete as opções feitas pelos candidatos no dia anterior.

As seleções/alterações/confirmações feitas pelos candidatos ao longo do dia somente terão reflexo na "nota de corte" do dia seguinte.

A "nota de corte" representa a menor nota para ficar entre os potencialmente selecionados, e é apenas uma referência para auxiliar o candidato no monitoramento da(s) sua(s) escolha(s), não sendo garantia de seleção para as vagas ofertadas.

A "nota de corte" é modificada uma única vez por dia, após o fechamento do sistema, e **não é calculada em tempo real**. Ela tem base na pontuação final dos inscritos que disputam aquela vaga.

A opção que será considerada pelo sistema é sempre a última modificação/confirmação feita pelo candidato.

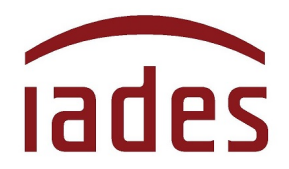

# 8 Perguntas e Respostas (FAQ)

Na página principal do **SisResid**, no canto superior direito, você poderá acessar a página de **"Perguntas e Respostas"** ou FAQ (*FrequentlyAskedQuestions*). Lá, você encontrará perguntas feitas pelos usuários do **SisResid** e as respostas dadas pela nossa equipe de trabalho. As perguntas mais significativas serão catalogadas e disponibilizadas para todos.

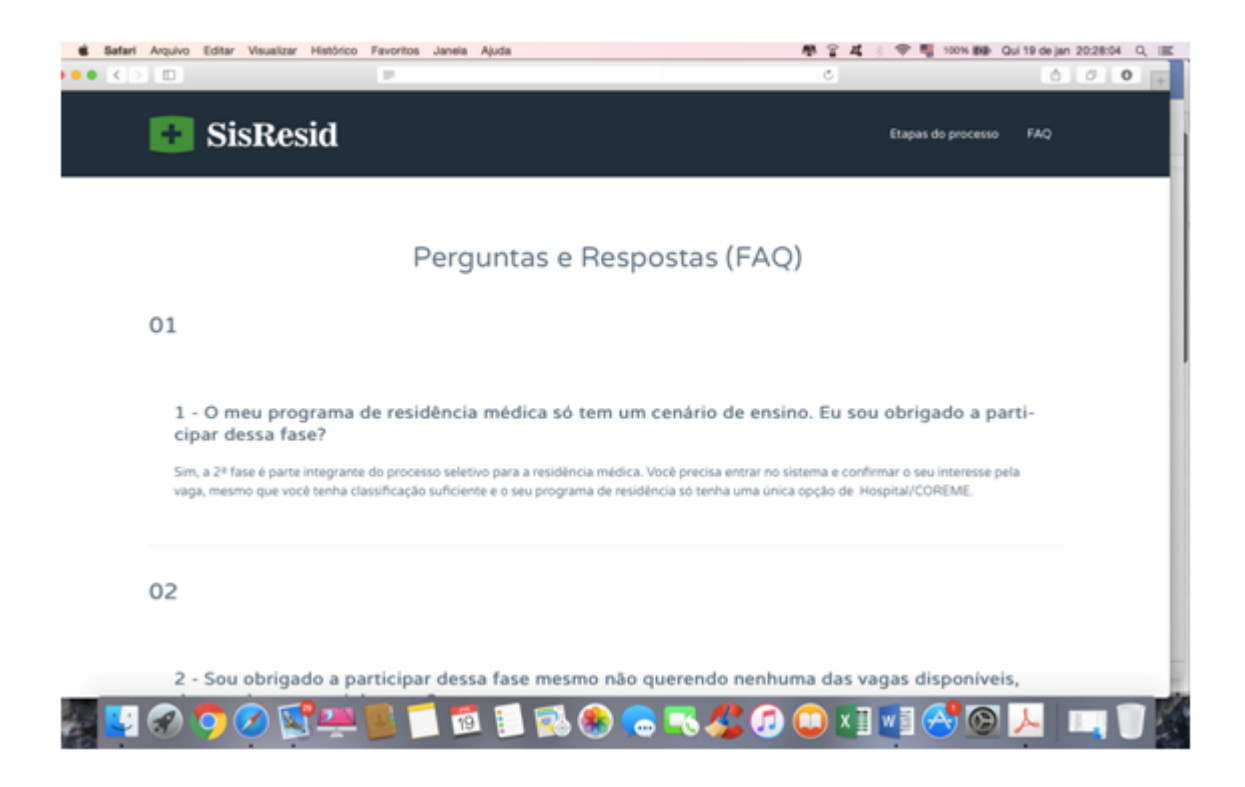

Antes de entrar em contato com a **Central de Atendimento ao Candidato do IADES (CAC-IADES),** verifique se já existe pergunta e resposta que esclarece a sua dúvida, leia as orientações contidas nos editais publicados e acesse os comunicados na página de acompanhamento do processo seletivo.